# heatmiser

| heatmiser                          |  |
|------------------------------------|--|
| ★ 15:38                            |  |
|                                    |  |
|                                    |  |
| C Leg - over the Hould EDIT HOUDAY |  |
|                                    |  |

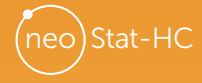

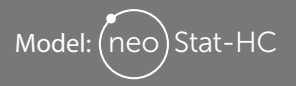

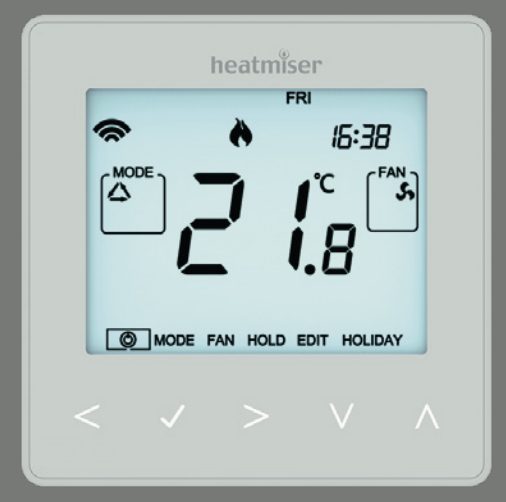

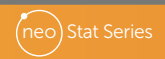

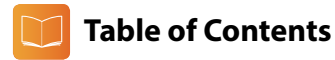

| Product Image              | 1     |
|----------------------------|-------|
| Table of Contents          | 2     |
| Installation Procedure     | 3-4   |
| System Type                | 5-6   |
| Pairing the neoHub         | 7     |
| Pairing the neoStat-HC     | 7     |
| What is a Mesh Network?    | 8     |
| Approach Sensor            | 8     |
| LCD Display                | 9-10  |
| Temperature Display        | 11    |
| Power ON/OFF               | 12    |
| Setting the Time and Date  | 13    |
| Mode Select                | 14    |
| Fan Speed                  | 14    |
| Setting the Comfort Levels | 15-16 |
| Manual Temperature Control | 17    |
| Temperature Hold           | 18    |

| Locking/Unlocking the neoStat-HC    | 19    |
|-------------------------------------|-------|
| Frost Protection                    | 20    |
| Holiday                             | 21    |
| Ventilation Mode                    | 22    |
| Feature Menu Settings Explained     | 23-24 |
| Adjusting the Feature Menu Settings | 25    |
| Feature Menu                        | 26-27 |
| Re-calibrating the Thermostat       | 28    |
| Error Codes                         | 28    |
| Diagrams                            | 29-33 |
| Factory Reset                       | 34    |

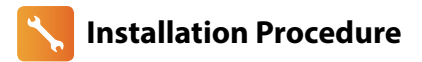

#### Do Mo

Mount the thermostat at eye level. Read the instructions fully so you get the best from our product.

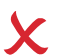

Don't

Do not install near to a direct heat source as this will affect functionality. Do not push hard on the LCD screen as this may cause irreparable damage.

This neoStat-HC is designed to be flush mounted and requires a back box of 35mm (minimum depth) to be sunk into the wall prior to installation.

#### Step 1

Using a small screwdriver, slightly loosen the screw from the bottom face of the thermostat. Then carefully separate the front half from the back plate.

#### Step 2

Place the thermostat front somewhere safe.

Terminate the thermostat as shown in the diagrams on pages 29-33 of this booklet.

#### Step 3

Screw the thermostat back plate securely into the back box.

#### Step 4

Clip the front of the thermostat onto the back plate, securing it in place with the retaining screw.

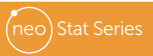

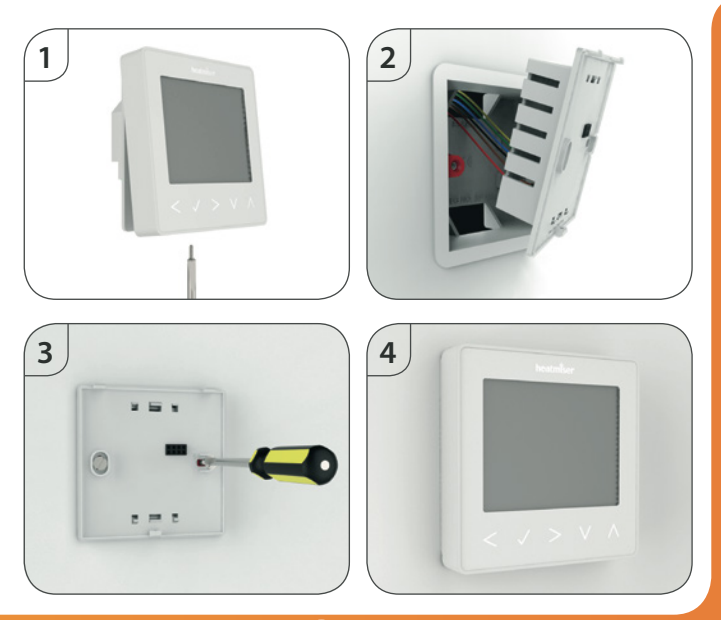

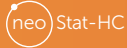

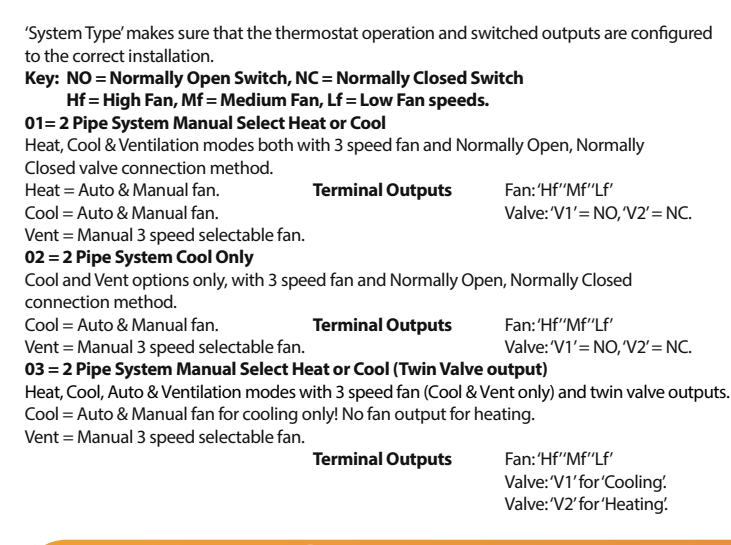

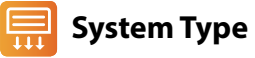

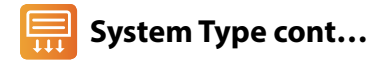

#### 04 = 4 Pipe System Heat, Cool and Auto

Heat, Cool, Auto & Ventilation modes with 3 speed fan (all modes) and twin valve outputs.Heat, Cool, Auto = Auto & Manual fan.**Terminal Outputs**Fan: 'Hf''Mf''Lf'Vent = Manual 3 speed selectable fan.Valve: 'V1' for 'Cooling'.

#### 05 = 2 Pipe System Heat, Cool with 2 stage heating.

 Heat, Cool & Ventilation modes with 3 speed fan (all modes) and 2 stage heating output.
 1st stage Heat = No Fan
 Terminal Outputs
 Fan: 'Hf''Mf''Lf'

 2nd stage Heat = Auto & Manual fan.
 Valve: 'V1'for 'Cooling' & Cool = Auto & Manual fan.
 Valve: 'V1'for 'Cooling' & 2nd stage heating.

 Vent = Manual 3 speed selectable fan.
 Valve: 'V2' for 'Heating.'

#### To select the desired 'System Type'...

| • Use the 'Left/Right' arrow keys to highlight O then press and hold               |   | 1                    |
|------------------------------------------------------------------------------------|---|----------------------|
| the Tick button for 3 seconds to turn off the display                              | ~ | ✓,                   |
| Press Tick to enter 'Setup'                                                        |   | <ul> <li></li> </ul> |
| Repeatedly press the 'Up' key until you see '10' displayed top right of the screen |   | Λ                    |
| The large 2 digit number now represents the 'System Type'.                         |   |                      |
| Use the 'Left/Right' arrow keys to select the desired type from the list above     | < | >                    |
| Press Tick to confirm selection                                                    |   | $\checkmark$         |
|                                                                                    |   |                      |

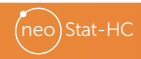

Valve: 'V2' for 'Heating'.

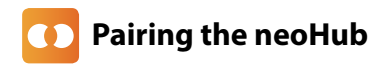

- Connect the neoHub to your router with the ethernet cable provided.
- Connect the neoHub power supply also provided with the hub.

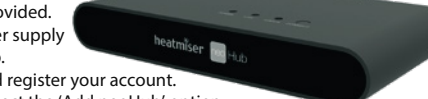

- Download the neoApp and register your account.
   Sign in to your account, select the 'Add neoHub' option and follow the simple step by step pairing instructions.
- Once you've paired the hub to your account, the next step is to add the neoStat-HC. The app will prompt you to 'Add Zone'. Follow the instructions in the app by entering a title for the zone & when the pairing countdown in the app begins, follow the steps below;

## Pairing the neoStat-HC

- On the neoStat-HC, use the Left / Right keys to select (), press and hold Tick .......
- SETUP will be highlighted, now press the Tick key once .....
- Feature 01 is displayed on screen.
- Press the Tick key once again to pair the neoStat to the neoHub .....
- The 🕿 symbol appears flashing on the display.
- When the neoStat-HC successfully connects to the neoHub the
  - Symbol will be permanently displayed.

 In the app, Press ADD ANOTHER for additional zones or press FINISH to complete setup.

Please note, you only have to pair the neoHub to your account once. To pair any additional Neo's, select the + icon in the app, then 'Add Thermostat'.

## ? What is a Mesh Network

NeoStats work using a mesh network, meaning neoStats have the ability to send & receive signals via other thermostats on the network. This signal is relayed from one thermostat to another until it reaches its destination. This communication method extends the communication range whilst offering increased network stability when compared with standard RF thermostats.

The Mesh symbol is shown when the device is communicating with the neoHub, if the mesh symbol disappears this indicates connection to the neoHub has been lost.

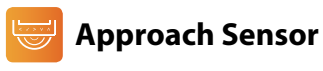

The neoStat-HC uses proximity to detect when you are about to use the touch keys. As you approach the neoStat-HC, the touch keys and backlight will light up. This can be useful if you need to adjust the set temp or time, in a dark room.

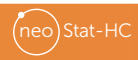

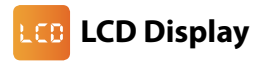

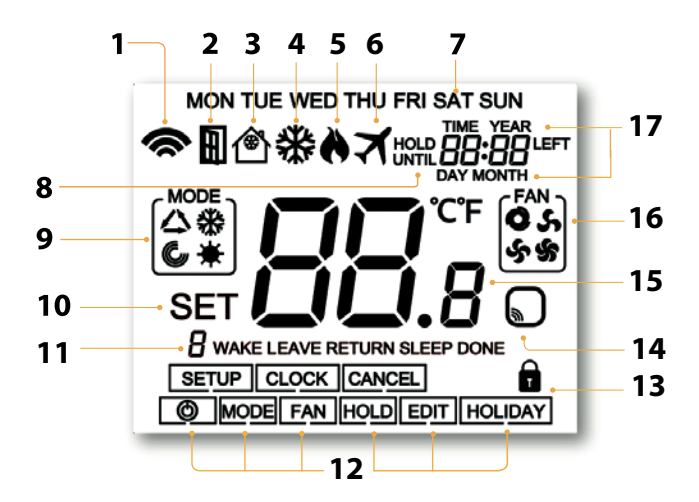

## LCD LCD Display

- 1. Mesh Symbol Displayed when connected to the neoHub.
- 2. Window Icon Displays when Window/Door Switch is triggered.
- 3. Frost Protection/Standby Displayed when frost protection is enabled.
- 4. Cool Symbol Displayed when cooling is active.
- 5. Flame Symbol Displayed when the thermostat is calling for heat and flashes when optimum start is active.
- 6. Holiday Displayed when the thermostat is in holiday mode.
- 7. Day Indicator Displays the day of the week.
- Until/Hold Displayed when the neo-HC has been manually overridden to the next
  programmed comfort level, or held to a certain temperature for a select period.
- 9. Mode Indicator Displays current mode of operation (Auto, Heat, Cool, Ventilation).
- Set Displays when changes are being made to the configuration and current set temperature points.
- 11. Program Indicator Displayed during programming to show which period is being altered.
- 12. Main Menu Highlighted text indicates selected option.
- 13. Keypad Lock Indicator Displayed when the keypad is locked.
- 14. Sensor Warning Flashes on screen when the thermostat has failed to receive a signal from a Wireless Sensor or Window Switch.
- 15. Temperature Displays the ambient room temperature in Celsius or Fahrenheit.
- Fan Icons Static display icon when the fan is activated and flashes while selecting the desired fan speed.
- 17. Time/Day/Month/Year Displays when setting the Clock/Calendar or a Holiday period.

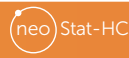

## C Temperature Display

'Neo-HC' will always show the ambient room temperature. If wireless remote sensors are paired, ('neohub' required) the display will automatically show an average temperature between both sensors.

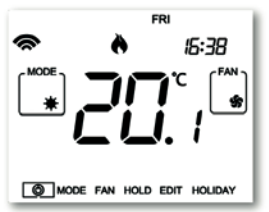

#### **Room Temperature**

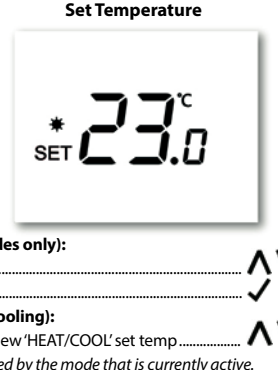

#### To view the set temperature (Heat or Cool modes only):

- Press either the 'Up' or 'Down' arrow key once .....
- Press tick to return to main screen .....

#### To view the set temperatures for (Auto Heat/Cooling):

- Press tick to view the next set temperature .....
- Press tick a second time to return to main screen.....
- The 'SET' screen will timeout after 5 seconds if the tick button is not pressed.

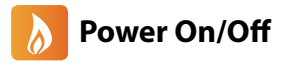

The heating is indicated ON when the flame icon is displayed.

When the flame icon is absent, there is no requirement for heating to achieve the set temperature but the neoStat remains active.

To turn the thermostat back ON, press the Tick key once .....

# heatmiser

Thermostat completely OFF

#### Thermostat powered ON

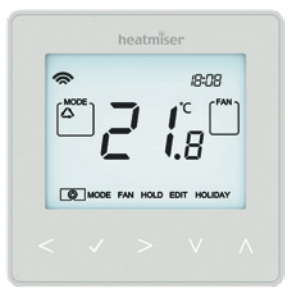

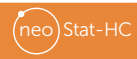

## Ø Setting the Time and Date

| To set the clock, follow these steps.                   | _ | -        |
|---------------------------------------------------------|---|----------|
| $\cdot$ Use the Left / Right keys to scroll to $igodot$ | < | 2        |
| Press and hold Tick to turn off the display             |   | Ľ        |
| Use the right arrow key to select CLOCK                 | , | 2        |
| Press Tick to confirm selection                         |   | <u>√</u> |
| Use Up / Down keys to set the year                      | Λ | v        |
| Press Tick to confirm selection                         | _ |          |
| Repeat the steps to set the Month, Date & Time          | Λ | v        |
| Press Tick to confirm the new clock settings            | , | ノ        |
| • Use the down arrow to scroll to 😃                     |   | Ŵ        |
| Press Tick to turn the display on                       | , | J        |
|                                                         |   |          |

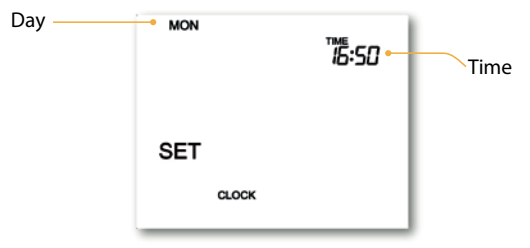

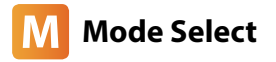

'Neostat-HC' can be used as a heating/cooling thermostat and a fan ventilation controller, (mode options dependent on 'System Type' pages 5 & 6).

#### To select the mode:

- Use the 'Left/Right' keys to scroll to 'MODE' then press Tick .....
- Repeatedly press the Tick key to select the mode .....

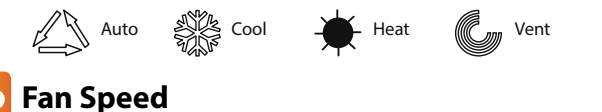

'NeoStat-HC' allows for manual or automatic fan control for both heating and cooling. When set to manual there are 3 options, 'Low', 'Medium' & 'High'. In auto, the thermostat will choose the correct fan speed dependent on set temperature to actual temperature difference.

 $1^{\circ}C/2^{\circ}F = Low Fan$   $2^{\circ}C/4^{\circ}F = Medium Fan$   $3^{\circ}C/6^{\circ}F = High Fan$ 

#### To select the fan speed:

- Use the 'Left/Right' keys to scroll to 'FAN' then press Tick.....
- Repeatedly press the Tick key to select the speed ......

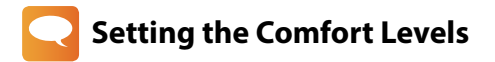

The 'neoStat-HC' offers three program mode options; Weekday/Weekend, 7 Day and 24 Hour programming. There is also the option to use the 'neoStat-HC' as a manual thermostat. The thermostat is supplied with comfort levels already factory programmed, but these can be changed easily.

The default times and temperature settings are;

#### **Heating defaults**

07:00 - 21°C (Wake) 09:00 - 16°C (Leave) 16:00 - 21°C (Return) 22:00 - 16°C (Sleep)

#### **Cooling defaults**

07:00 - 23°C (Wake) 09:00 - 26°C (Leave) 16:00 - 23°C (Return) 22:00 - 26°C (Sleep)

Time input for unused levels must be set to --:-- so that the 'neoStat-HC' will skip these and continue on to the next programmed time.

#### Auto Mode

In 'Auto' mode you will set both 'HEAT' and 'COOL' set points for each level. To disable cooling for a particular level, adjust the 'COOL' set point by a continual press of the 'Up' key until the display shows --.-

Note: For Weekday/Weekend programming, the four comfort levels are the same for Mon-Fri, but can be different for Sat-Sun. For 7 Day programming each day of the week can have four different comfort levels. In 24 Hour mode all days are programmed with the same comfort levels.

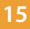

| To program the comfort levels, use the Left / Right keys to scroll to EDIT     Press Tick to confirm selection              | <>                  |
|----------------------------------------------------------------------------------------------------|---------------------|
| Use the Left / Right keys to select day / period of week (the selection will flash)     Press Tick to confirm selection     | _<>                 |
| WAKE will now flash and the current time and temperature setting will be shown.  Press Tick to alter WAKE settings          |                     |
| Use the Up / Down keys to set the hours then tick to confirm                                                                | ~ <u>^</u> <u>^</u> |
| Use the Up / Down keys to set the minutes then tick to confirm                                                              | ~^ <u>`</u> ^`~     |
| Use the Up / Down keys to set the temperature                                                                               |                     |
| Press Tick to confirm the settings      Note: At this stage in (Auto' you will be prompted to enter the (COO) / temperature | 🗸                   |
| immediately following the 'HEAT' input.                                                                                     |                     |
| Press Tick to confirm the settings                                                                                          |                     |
| Press the right arrow key                                                                                                   | >                   |
| 'LEAVE' will now flash and the current settings will be displayed.                                                          |                     |
| Tip: In 'Auto' mode you can quickly glance at both 'HEAT' & 'COO L' temperatures by                                         |                     |
| pressing the 'Up/Down' keys while the selected level is flashing.                                                           | ./                  |
| Press Tick to alter LEAVE settings     Bapart these stars to set all comfort levels. For any unused pariods set time to a   | 🔻                   |
| Use the Left / Right keys to scroll to DONE and press Tick                                                                  | _<>√                |

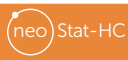

## C Manual Temperature Control

The 'Up/Down' keys allow you to adjust the current set temperature. When you press either key, you will see the word 'SET' and the desired temperature value.

- Use the 'Up/Down' keys to adjust the 'SET' value ......
- Press Tick to confirm settings and return to the main display ......

#### In 'Auto' mode you are required to set both 'Heat' and 'Cool' temperatures!

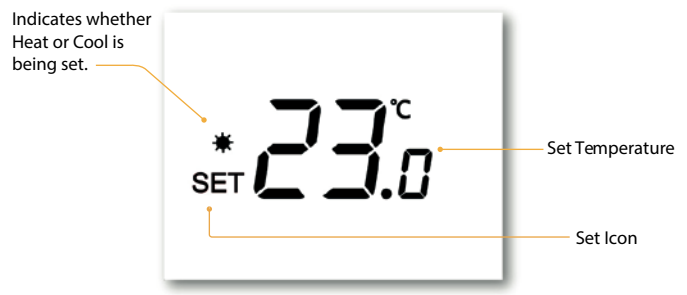

Note: This new temperature is maintained only until the next programmed comfort level. At this time, the thermostat will revert back to the programmed levels.

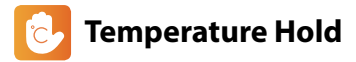

The temperature hold function allows you to manually override the current operating program and set a different temperature for a desired period.

- Use the Left / Right keys to scroll to HOLD.....
- Press Tick to confirm selection.....
- Use the Up / Down keys to set the desired Hold period ......
- Press Tick to confirm selection .....
- Use the Up / Down keys to set the desired Hold temperature .....
- Press Tick to confirm selection.....

You will see the HOLD LEFT indication is displayed on screen.

The time will countdown the set duration and then revert to the normal program.

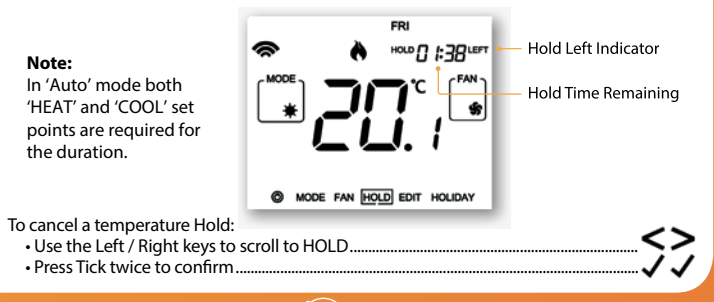

## Locking the neoStat-HC

The neoStat-HC has a keypad lock facility. To activate the lock follow these steps.
Use the 'Left/Right' keys to scroll to 'HOLD' & press Tick for 10 seconds.
The display will show 0000. At this point enter a four digit pin number.
Use the Up / Down keys to enter the first two digits.
Press Tick to confirm
Use the Up / Down keys to enter the second two digits
Press Tick to confirm
The display will return to the main screen and display the keypad lock indicator.
Note: The keypad lock indicator is only displayed when the lock is active.

## ] Unlocking the neoStat-HC

To unlock the neoStat-HC press Tick once. The display will show 00:00 and you will need to enter the four digit pin number you set previously.

- Use the Up / Down and Tick keys to enter the first two digits.....
- Use the Up / Down and Tick keys to enter the second two digits.....

The display will unlock and return to the main screen.

VVV

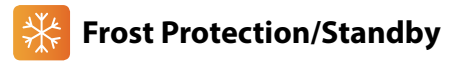

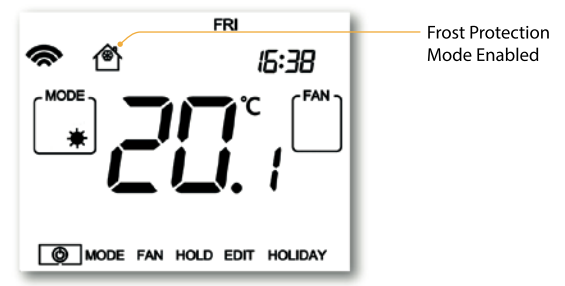

In cooling and ventilation mode the thermostat will go to 'Standby'.

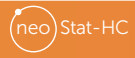

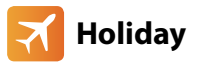

The holiday function reduces the set temperature in your home to the frost protection temperature setting.

The thermostat will maintain this temperature for the duration of the holiday and will then automatically return to the program mode on your return.

**Caution!** If left in 'COOL' only mode the holiday function will place the thermostat into standby and therefore 'Frost Protection' will not be available.

#### Set a date & time for the holiday period to end, using the steps below;

| • Use the Left / Right keys to scroll to HOLIDAY and press Tick                  | <>✓      |
|----------------------------------------------------------------------------------|----------|
| Use the Up / Down keys to set the year                                           | ^V       |
| Press Tick                                                                       | <b>.</b> |
| Use the Up / Down keys to set the month                                          | AV       |
| Press Tick                                                                       | <b>.</b> |
| Repeat the steps to set the Date & Time                                          | ^V       |
| Pressing Tick to confirm selection                                               | <b>.</b> |
| Note: The holiday period will start immediately, and will return to the normal p | rogram   |
| at the time & date you have configured.                                          |          |
| Cancel Holiday;                                                                  |          |

- Use the Left / Right keys to scroll to HOLIDAY and press Tick .....
- CANCEL will be highlighted, Press Tick to cancel......

21

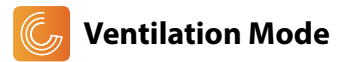

In ventilation mode there is no heat or cool output only fan control.

With no timer setting this mode is completely manual and is available in all 'System

#### Types'.

#### To select 'VENT' mode:

- Use the 'Left/Right' keys to scroll to 'MODE' then press Tick.....
- Repeatedly press the Tick key to select

#### Fan Icons

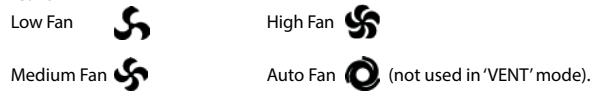

#### To start/stop or change fan speed.

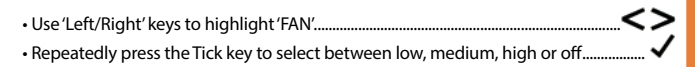

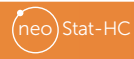

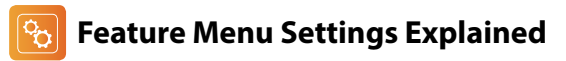

### THESE FEATURES ALLOW YOU TO SET THE CORRECT PARAMETERS FOR INITIAL SETUP.

**Feature 01 – Pairing To neoHub:** This function is used to pair the thermostat to the Hub. **Feature 02 - Switching Differential:** This function allows you to increase the switching differential of the thermostat. The default is 1°C which means that with a set temperature of 20°C, the thermostat will switch the heating on at 19°C and off at 20°C. With a 2°C differential, the heating will switch on at 18°C and off at 20°C.

**Feature 03 - Frost Protect Temperature:** This is the temperature maintained when the thermostat is in Frost Mode. The range is 07 - 17°C. The default is 12°C and is suitable for most applications.

**Feature 04 – Output Delay:** To prevent rapid switching, an output delay can be entered. This can be set from 00 - 15 minutes. The default is 00 which means there is no delay.

Feature 05 – Temperature Up/Down Limit: This function allows you to limit the use of the up and down temperature arrow keys. This limit is also applicable when the thermostat is locked and so allows you to give others limited control over the heating system.

Feature 06 – Optimum Start: Optimum start will delay the start up of the heating system to the latest possible moment to avoid unnecessary heating and ensure the building is warm at the programmed time. The thermostat uses the rate of change information to calculate how long the heating needs to raise the building temperature 1°C (with a rate of change of 20, the thermostat has calculated the heating needs 20 minutes to raise the building temperature 1°C) and starts the heating accordingly.

Feature 07 – Rate of Change: Number of minutes for 1°C temperature rise.

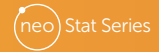

Feature 08 - Program Mode: The neoStat-HC offers the following program mode options;

| Weekday/Weekend -  | 4 comfort levels for Monday - Friday.                     |
|--------------------|-----------------------------------------------------------|
|                    | 4 different comfort levels for Saturday - Sunday.         |
| 7 Day Program -    | Each day of the week has 4 comfort levels that can be     |
|                    | programmed independently.                                 |
| 24 Hour program -  | All days of the week are programmed with the same levels. |
| Non-programmable - | Simple up/down temperature control, no timing.            |

Feature 09 – Temperature Format: This function allows you to select between °C and °F. Feature 10 – System Type: Configures the thermostat settings and switched outputs to best suit the heat and cool sources installed.

Feature 11 – Deadband: Only selectable when 'Auto' (HEAT & COOL) mode is enabled. Deadband is the temperature difference between the 'HEAT' and 'COOL' set points. This is to prevent heating and cooling operating at the same time working against each other. Example, 'HEAT' set point at 20°C with a Deadband of 2°C, the minimum allowed 'COOL' set point would be 23°C. This means that if 'COOL' was set to 22°C it would push the 'HEAT' set point to 19°C.

**Feature 12 - Constant Fan:** Fan will automatically run between 'Low', 'Med' & 'High' while there is a demand for heat or cool. When demand has stopped, the fan will continually run but in 'Low' speed only. If 'Constant Fan' is disabled, the fan will go off completely when heat or cool demand has ended. Note: this feature is disabled in heating mode when 'System Type' is set to 03 = '2 Pipe System Heat or Cool Only'.

Feature 13 - Cool Air Proof: To avoid blowing the cold air from fan coil when the thermostat requires heating, the coil valve will open for the set duration before fan starts blowing. Set range in seconds: 0,5,10,15, 30, 60, 90. Default value=0 (disabled). Feature 14 - Valve Cycling: Will operate each valve for 5 minutes if the outputs have not been operated by the thermostat within a set period of time. This action is randomised to prevent a collective demand on the system.

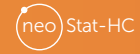

## 🔀 Adjusting the Feature Menu Settings

- Feature Number SET C SETUP Setting Value
- Use the Left / Right keys to adjust the setting within each feature ......
- Press Tick to confirm and exit setup menu ......

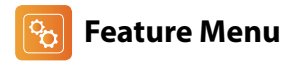

| FEATURE | DESCRIPTION                  | SETTING                                                                                                  |
|---------|------------------------------|----------------------------------------------------------------------------------------------------|
| 01      | Pairing                      | Used to add zone to the neoHub                                                                           |
| 02      | Switching Differential       | 00.5 = 0.5°C<br>01 = 1.0°C (Default)<br>02 = 2.0°C<br>03 = 3.0°C                                         |
| 03      | Frost Protection Temperature | 07° - 17°C (12°C = Default)                                                                              |
| 04      | Output Delay                 | 00 - 15 Minutes (00 = Default)                                                                           |
| 05      | Up/Down Temperature Limit    | $00^{\circ} - 10^{\circ}C (00 = Default)$                                                                |
| 06      | Optimum Start                | 00 - 05 Hours (00 = Default)                                                                             |
| 07      | Rate of Change               | Minutes to raise by 1°C                                                                                  |
| 08      | Program Mode                 | 00 = Non - Programmable<br>01 = Weekday/Weekend (Default)<br>02 = 7 Day Programming<br>03 = 24 Hour Mode |

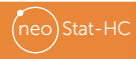

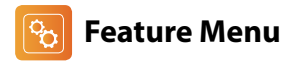

| FEATURE | DESCRIPTION               | SETTING                                                                                                    |
|---------|---------------------------|----------------------------------------------------------------------------------------------------|
| 09      | <b>Temperature Format</b> | 00 = °C, 01 = °F (00 = Default)                                                                                                    |
| 10      | System Type               | 01 = 2 Pipe System, Selectable Heat or Cool only.<br>02 = 2 Pipe System, Cool only.<br>03 = 2 Pipe System Heat & Cool (fans for Cool only).<br>04 = 4 Pipe System Heat, Cool & Auto.<br>05 = 2 Pipe System Cooling & 2 Stage Heating.                                                                                                    |
| 11      | Deadband                  | 2 to 10°C                                                                                                    |
| 12      | Constant Fan              | 00 = Off (Default) $01 = On$                                                                                                    |
| 13      | Cool Air Proof            | 00 = Disabled (Default)<br>05, 10, 15, 30, 60, 90 seconds                                                                                                    |
| 14      | Valve Cycling             | <ul> <li>00 = Default, no Action</li> <li>11 = 5 mins after 1 week delay, once per week.</li> <li>12 = 5 mins after 2 week's delay, once per week.</li> <li>13 = 5 mins after 4 week's delay, once per week.</li> <li>21 = 5 mins after 1 month's delay, once per month.</li> <li>22 = 5 mins after 1 month's delay, twice per month.</li> <li>23 = 5 mins after 1 month's delay, 4 times per month.</li> </ul> |

## Re-calibrating the Thermostat

Attention! Re-calibrating this thermostat could cause it to operate incorrectly? Before you attempt to carry out this procedure please call the support line printed on the back page of this manual.

If you need to re-calibrate the thermostat, follow these steps.

- ・Use the Left / Right keys to scroll to the () ......
- Press and hold Tick to turn the display OFF .....
- $\cdot$  Press and hold the Tick and Down keys together for 10 seconds ...... V
- The current temperature will appear on the display.
- Press the Tick key to confirm the change and the display will go blank...
- Press the down arrow to highlight the U.....
- Press the Tick key once to turn the thermostat ON ......

## 🚹 Error Codes

The neoStat-HC will display an error code if there is a fault with the temperature sensor.

E0 = The internal sensor has developed a fault.

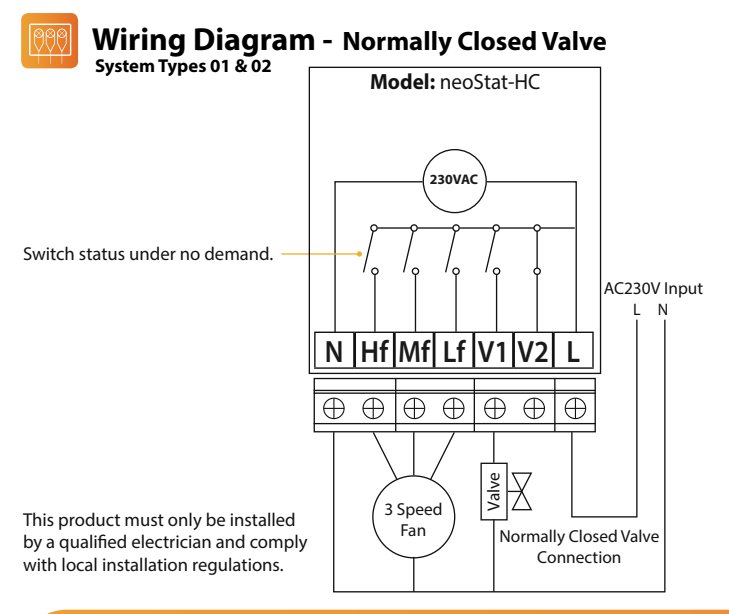

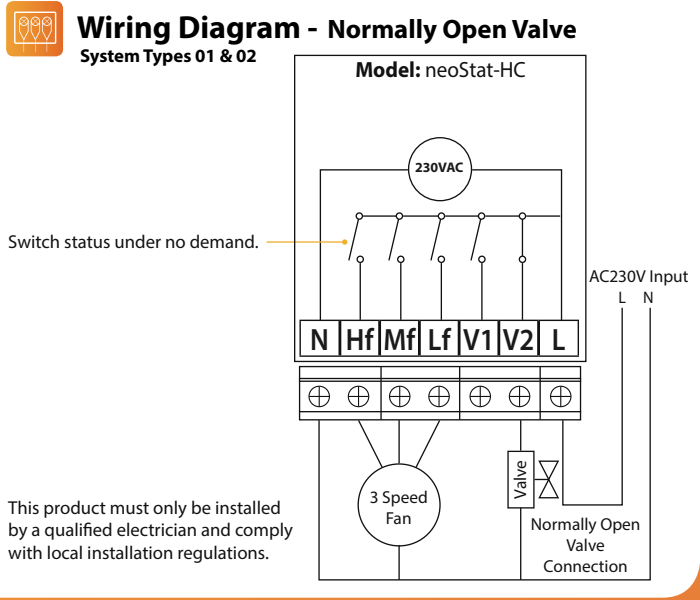

neo Stat-HC

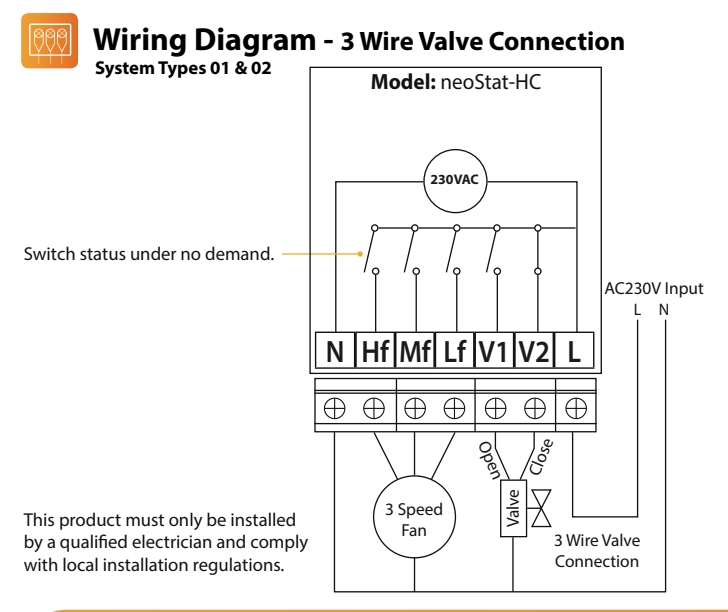

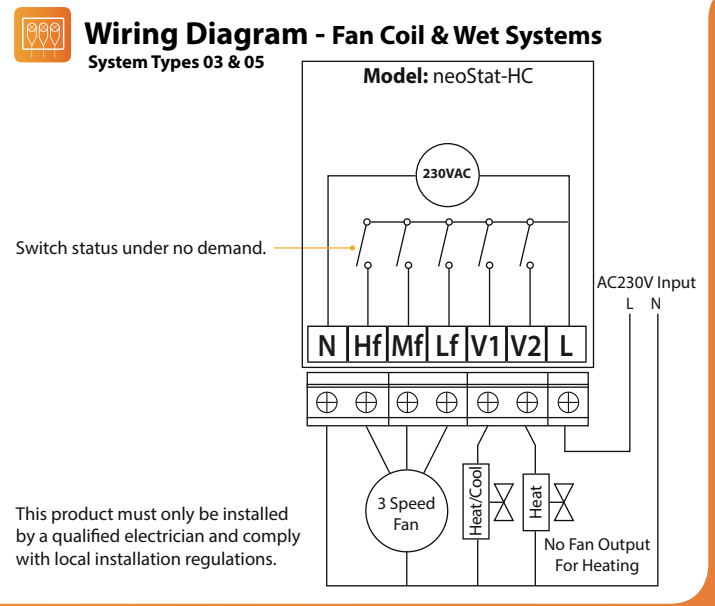

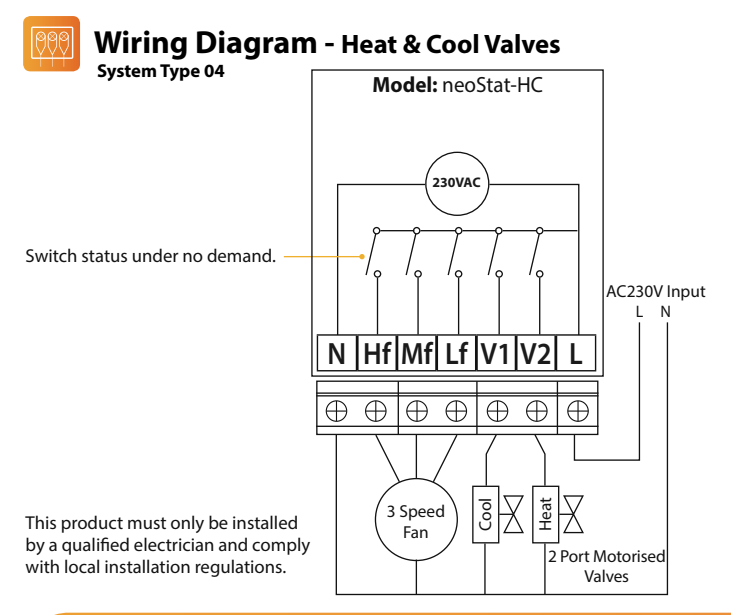

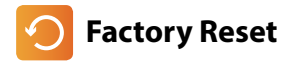

| To reset the device to factory default settings, follow these steps:                            |                    |
|-------------------------------------------------------------------------------------------------|--------------------|
| ・Use the Left / Right keys to scroll to ひ                                                       | <b>&lt;&gt;</b> () |
| Press and hold Tick to turn the display OFF                                                     | 🗸                  |
| SETUP will be highlighted                                                                       | <>                 |
| Press and hold the Tick key for 10 seconds                                                      | <b>√</b>           |
| All of the icons on the display will appear for 2 seconds, followed by the 'Setup' entry screen |                    |
| $\cdot$ Use the Down key to highlight $igcup$ then press tick                                   | V~                 |

The neoStat-HC will revert to the main display.

Note: Factory reset will cancel all parameters that were entered during the set-up and pairing operations. These processes must be repeated after factory reset is completed.

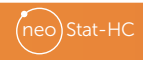

## heatmiser

#### Want More Information?

Call our support team on: +44 (0)1254 669090 Or view technical specifications directly on our website: www.heatmiser.com

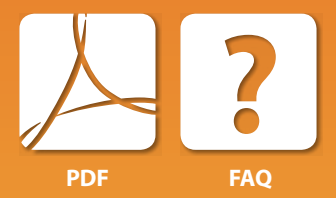

#### **Heatmiser UK Ltd**

Units 1-5 Hurstwood Court, Mercer Way Shadsworth Business Park, Blackburn, Lancashire, BB1 2QU, United Kingdom.